فایل lvoe 1.6.1.mq4 را در متن پوشه Expert در متاتردیر کپی کرده و برنامه را از نو امرا کنید و در نوار Navigator در قسمت Expert Advisiors آنرا امرا کنید.

| ommon inputs          |        |   |   |      |
|-----------------------|--------|---|---|------|
| Variable              | Value  |   | - |      |
| 🔁 use_timer           | true   |   | = |      |
| delete_on_deinit      | true   | L |   |      |
| abSTOP_LOSS           |        |   |   |      |
| default_sl_level      | 20     |   |   |      |
| default_trailing_stop | 0      |   |   |      |
| 🛁 sl_color            | Orange |   |   |      |
| 123 sl_style          | 1      |   |   | Load |
| TAKE_PROFIT           |        |   |   | Saus |
|                       |        |   | • | Jave |

تنظيمات و نموه استفاده از اين اكسيرت را در زير برايتان توضيع داده اه.

## : use Timer

true : اگر دستوری ویرایش شود , اکسیرت آنرا لمظه به لمضه کنترل غواهد کرد.

false : اگر مداکثر یا مداقل قیمتی بوجود بیاد , کنترل انجای شده است.

\*: وتقی که در مالت "True" قرار دارد اعمال تغییرات بر روی اکسپرت امکانپذیر نیست و بایستی آنرا از روی چارت برداشته و دوباره اجرا کرد.

delete\_on\_deinit : وتقی که در مالت "True" باشد اکسپرت و تمامی غطوط آن از روی چارت برداشته میشوند.

#### : STOP\_LOSS

default\_sl\_level : برای اعمال میزان استاپ لاس (به پوینت , یعنی اگر متاتریدر 4 رقم بعد از اعشار نشان دهد 20=20پیپ و اگر 5 رقمی باشد 20=2پیپ)

اگر این عدد روی صفر گذاشته شود برای order, استاپ لاس گذاشته نمی شود.

default\_trailing\_stop : در صورتیکه مایل به تریل کردن هستید میتوانید سایز آنرا در این قسمت (به یویت) وارد کنید.

SI\_color : رنگ فط استاب لاسی که روی مارت نشان داده فواهد شد.

sl\_style : مالا فط استاب لاس

\*: با كليك بر روى فط استابٍ لاس و هممٍنين فطوط ديگر روى مِارت ميتوانيد مقدار آ نها را در ممل دلفواه فود قرار دهيد.

\*: برای فعال کردن تریل استابِ کافی است روی فط "love\_sl" راست کلیک کنید و در قسمت "Horizontal Line - properties" نوشته ای به صورت زیر فواهید دید "Horizontal Line - properties" برای ایماد تریل استاب (مثلاً 20 پیپ کافی است که بعد از متن نوشته شده 20=ts را اضافه کنید. (به این صورت : 1234567 stop loss ts=20)

توجه :

- هيچ کاراکتری نبايستی اضافه شود.
- · هيچ فاصله ای قبل يا بعد از "=" گذاشته نشود.
- ویرایش order توسط مرکت دادن فط در فاصله ای بیش از ts هیچ تاثیری نفواهد داشت و
  اکسیرت فاصله را طبق تنظیمات Ts قرار فواهد داد.

- برای غیر فعال کردن تریل متن "ts=20" را در مملی که تایپ کرده اید, پاک کنید.

| Variable         | Value    |   |       |
|------------------|----------|---|-------|
| default_tp_level | 120      |   |       |
| tp_color         | DarkGray | _ |       |
| tp_style         | 1        | E |       |
| BREAK_EVEN       |          |   |       |
| 🔁 use_be         | true     |   |       |
| default_be_level | 15       |   |       |
| 123 be_offset    | 3        |   | Load  |
| e_color          | Brown    |   | Cours |

## : TAKE\_PROFIT

default\_tp\_level : برای اعمال میزان تی پی (به پوینت) میتوانید عددی را وارد کنید. و زمانی که صفر گذاشته شود مد سود برای پوزیشن اعمال نفواهد گردید.

tp\_color : رنگ فط مد سودی که روی مٍارت نشان داده فواهد شد.

tp\_style : م*الت* فط مد سود.

\*: با كليك بر روى فط مد سود و هممٍنين فطوط ديگر روى مٍارت ميتوانيد مقدار آنها را در ممل دلفواه فود قرار دهيد.

### : BREAK\_EVEN

در مالت true فعال فواهد شد و پس از فعال شدن دستور , اگر قیمت ب نقصله ای که توسط default\_be\_level تعیین شده برسد , و از آن به اندازه be\_offset عبور کند استاپ لاس به این نقطه منتقل فواهد شد.

| Variable         | Value  | *    |
|------------------|--------|------|
| 23 be style      | 1      |      |
| CANCEL_LEVEL     |        |      |
| use_cl           | false  |      |
| default_cl_level | 100    |      |
| 🛁 cl_color       | Purple | E    |
| cl_style         | 1      |      |
| DECLOSE_PART     |        | Load |
| 🔄 use_cp         | false  | Save |

## : CANCE\_LEVEL

در زمانی که Pending Order وارد کرده اید , اگر قیمت به این نقطه برسد , دستور مذف فواهد شد و پس از آن اگر قیمت به order شما برسد دیگر فعال نفواهد گردید.

### : CLOSE\_PART

برای بستن قسمت ( قسمتهایی) از پوزیشن باز شده بکار میرود.

برای درک مطلب به مثالهای زیر توجه کنید:

مثال 1: پوزیشنی با جمی 6 لات باز کرده ایی و پارامترهای زیر در Cancel Level را تنظیی کرده ایی:

cp\_size\_or\_percent = true; cp\_levels = 20,30,40; cp\_lots = 3,2,100; در این شرایط بعد از 20 پیپ سود , مقدار 3 لات از پوزیشن توسط اکسپرت بسته فواهد شد و پس از 30 پیپ (10 پیپ پس از بسته شدن پوزیشن اول) , مقدار 2 لات دیگر از پوزیشن بسته فواهد شد و پس از 10 پیپ دیگر مابقی پوزیشن بسته فواهد گردید. مثال 2: پوزیشنی با مجم 10 لات باز کردهایی و تنظیمات زیر اعمال شده اند:

cp\_size\_or\_percent = false; cp\_levels = 5,10,15,40,60,70,90; cp\_lots = 12.5,25,50,90; بعد از 5 پیپ سود بعدی , 1.25 لات دیگر بسته فواهد شد (تا اینجا مجموعا 2.5 لات بسته شد). پس از 5 پیپ دیگر (15 پیپ از نقطه ورود) 2.5 لات بسته فواهد شد(مجموعاً 50% کل مجم اولیه). در مرمله بعد وقتی قیمت 40 پیپ به سود رسید , فقط 10% از مجم اولیه باقی فواهد ماند (1لات).

بعلاوه اینکه متغیرهای بیش از 4 عدد در قسمت cp\_lots , در مرمل بسته شدن اعمال نفواهند شد.

scp\_levels و cp\_levels هيچ فاصله يا عدد يا هر ميز ديگرى گذاشته نشود.

| Variable               | Value    |   |      |
|------------------------|----------|---|------|
| and on size or nercent | false    |   |      |
| b cp_levels            | 10,15,20 |   |      |
| b cp_lots              | 25,50,90 |   |      |
| cp_color               | Pink     |   |      |
| 23 cp_style            | 1        |   |      |
| DPEN_LEVEL             |          |   |      |
| 📄 ol_sell_color        | Red      | = | Load |
| al_sell_style          | 1        |   | Sava |

# : OPEN\_LEVEL

sell Pending : رنگ مَط ol\_sell\_color Sell Pending : ملت مَط ol\_sell\_style Buy Pending : رنگ مَط ol\_buy\_color Buy Pending : مالت مَط

| Variable          | Value    | × |        |
|-------------------|----------|---|--------|
| ab) cp_lots       | 25,50,90 |   |        |
| cp_color          | Pink     |   |        |
| 😝 cp_style        | 1        |   |        |
| DPEN_LEVEL        |          |   |        |
| ol_sell_color     | Red      |   |        |
| 123 ol_sell_style | 1        |   |        |
| 📄 ol_buy_color    | Blue     | E | Load   |
| style             | 1        |   | Course |

ارقام مربوط به مالت غطوط:

| 0 | STYLE_SOLID      |
|---|------------------|
| 1 | STYLE_DASH       |
| 2 | STYLE_DOT        |
| 3 | STYLE_DASHDOT    |
| 4 | STYLE_DASHDOTDOT |

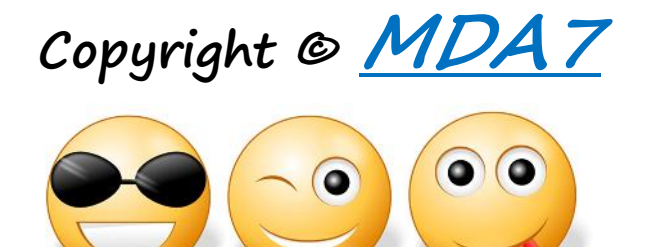